# Seminario sobre GeoKettle

## Tercera actividad

#### Enunciado del problema.

Se dispone de un *archivo de texto con columnas separadas por punto y coma (;)* y entre los datos están las *coordenadas del punto que representa el objeto georreferenciado*. Los datos de ejemplo son de estaciones meteorológicas que registran datos en toda España y los datos son cada 10 minutos. Se pretende *generar una capa en formato shapefile*, aunque también se podría almacenar en cualquier formato soportado por Geokettle, entre ellos PostGIS.

## Solución inmediata:

Utilizar una herramienta de SIG, tipo QGis y abrir dicha capa como una de texto delimitado y una vez abierto salvarlo como un archivo Shapefile.

Requiere por tanto usar un programa distinto del objetivo de este seminario.

## Solución basada en GeoKettle:

Crear una transformación simple que abra el archivo de un directorio, diferencie los distintos campos separados por punto y coma en el archivo, genere una geometría a partir de las coordenadas geográficas (longitud y latitud) para lo cual habrá que convertir el separador decimal coma en punto. Después seleccionar y transformar el formato WKT de la geometría de tipo punto a tipo geometry, establecer el sistema de coordenadas de las geometrías y finalmente almacenar en el archivo Shapefile.

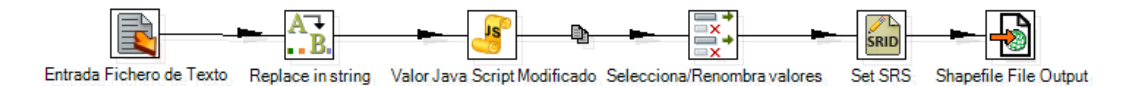

En la etapa de entrada de la transformación, se ha de seleccionar el archivo a abrir, el tipo de archivo y los campos que se van a identificar.

| Entrada Fichero de Texto       |                                                                        |                     |
|--------------------------------|------------------------------------------------------------------------|---------------------|
| chero Contenido Maneio de Erro | Nombre paso Entrada Fichero de Testo                                   |                     |
|                                | Tipo de fichero CSV                                                    |                     |
|                                | Separador de campos                                                    | Insertar TABulación |
|                                | Separador de texto                                                     |                     |
| Property of the Arrest         |                                                                        |                     |
| Grennin baitos de anes         | Escape                                                                 |                     |
|                                | Cabacara 🐱 Número de líneas de cabacara 🗔                              |                     |
| D                              | Pie C Numero de lineto de tate 1                                       |                     |
|                                | JLineas cortadas? 🗌 Número de veces que se conta 🛐                     |                     |
|                                | Paginado (impresión)? 🗌 Número de líneas por página [80                |                     |
|                                | Lineas en cabecera documento                                           |                     |
|                                | Comprimido (Zip) None                                                  |                     |
|                                | Eliminar filas vacias 🔽                                                |                     |
| de                             | cluir nombre del fichero en salida? [] Compo con el nombre del fichero |                     |
|                                | "Número de fila en salida? 🗖 Campo con el número de fila               | 5<br>7              |
|                                | Nimero de Ela por fichero?                                             |                     |
|                                | formate 1005                                                           |                     |
|                                | Politico DOS                                                           | •                   |
|                                | Coancación                                                             | -                   |
|                                | Limite 0                                                               |                     |
|                                | ¿Ser flexible al leer fechas?                                          |                     |
|                                | Ublizar el formato de fecha local(e) es_es                             | <u>-</u>            |
| Result filenames               |                                                                        |                     |
|                                | Add filenames to result 🗭                                              |                     |
|                                | Vale Cancelar Previsualizar filas                                      | 1                   |

En la solapa Campos, se selecciona Traer Campos y luego cancelar para que los atributos sean todos de tipo texto.

| E .A. | Nombre     | Tipo   | Formato | Posición | Longitud | Precisión | Moneda | Decimal | Grupo | Nulo si | Por defecto | Tipo de poda | Repetir | 1 +  |
|-------|------------|--------|---------|----------|----------|-----------|--------|---------|-------|---------|-------------|--------------|---------|------|
| 1     | INDICATIVO | String |         |          |          |           |        |         |       |         |             | ninguno      | N       | -    |
| 2     | AÑO        | String |         |          |          |           |        |         |       |         |             | ninguno      | N       |      |
| 3     | MES        | String |         |          |          |           |        |         |       |         |             | ninguno      | N       |      |
|       | DIA        | String |         |          |          |           |        |         |       |         |             | ninguno      | N       |      |
|       | HORA       | String |         |          |          |           |        |         |       |         |             | ninguno      | N       |      |
|       | MINUTO     | String |         |          |          |           |        |         |       |         |             | ninguno      | N       |      |
|       | NOMBRE     | String |         |          |          |           |        |         |       |         |             | ninguno      | N       |      |
|       | ALTITUD    | String |         |          |          |           |        |         |       |         |             | ninguno      | N       |      |
|       | c_X        | String |         |          |          |           |        |         |       |         |             | ninguno      | N       |      |
| 0     | CY         | String |         |          |          |           |        |         |       |         |             | ninguno      | N       |      |
| 1     | NOM_PROV   | String |         |          |          |           |        |         |       |         |             | ninguno      | N       |      |
| 2     | LONGITUD   | String |         |          |          |           |        |         |       |         |             | ninguno      | N       |      |
| 3     | LATITUD    | String |         |          |          |           |        |         |       |         |             | ninguno      | N       |      |
| 4     | PREC       | String |         |          |          |           |        |         |       |         |             | ninguno      | N       |      |
| 5     | TA         | String |         |          |          |           |        |         |       |         |             | ninguno      | N       |      |
| 6     | TAMAXIOM   | String |         |          |          |           |        |         |       |         |             | ninguno      | N       |      |
| 7     | TAMINIOM   | String |         |          |          |           |        |         |       |         |             | ninguno      | N       |      |
| 8     | TAMAXIH    | String |         |          |          |           |        |         |       |         |             | ninguno      | N       | 11.2 |
| 9     | TAMINIH    | String |         |          |          |           |        |         |       |         |             | ninguno      | N       |      |
| 0     | HTAMAXIH   | String |         |          |          |           |        |         |       |         |             | ninguno      | N       |      |
| 1     | HTAMINIH   | String |         |          |          |           |        |         |       |         |             | ninguno      | N       |      |
| 2     | VV10M      | String |         |          |          |           |        |         |       |         |             | ninguno      | N       |      |
| 3     | DV10M      | String |         |          |          |           |        |         |       |         |             | ninguno      | N       |      |
| 4     | VMAX10M    | String |         |          |          |           |        |         |       |         |             | ninguno      | N       |      |
|       |            | Sec. 1 |         |          |          |           |        |         |       |         |             |              |         |      |

Como segundo paso una transformación de tipo Replace in String. Se trata de cambiar la coma de la longitud y latitud por un punto y generar dos nuevos atributos derivados.

| AB Repla                | ce in string    |                    |                  |        |              |            |                |  |  |
|-------------------------|-----------------|--------------------|------------------|--------|--------------|------------|----------------|--|--|
|                         |                 | Step name <u> </u> | eplace in string |        | И            |            |                |  |  |
| Fields str              | ing             |                    |                  |        |              |            |                |  |  |
| # 🔺                     | In stream field | Out stream field   | use RegEx        | Search | Replace with | Whole Word | Case sensitive |  |  |
| 1                       | LONGITUD        | longitud1          | N                | ,      |              | N          | N              |  |  |
| 2                       | LATITUD         | latitud1           | Ν                |        |              | Ν          | N              |  |  |
| <ul> <li>( )</li> </ul> |                 |                    |                  |        |              |            |                |  |  |
|                         |                 | V                  | ale Get          | fields | Cancelar     |            |                |  |  |

Como tercer paso, un Script que genera una variable de tipo String por concatenación de texto fijo y valores de las variables que contienen la longitud y latitud con separador decimal punto.

| Jalores de Script            | ıbre de paso 🚺                                                                       | lor Java Script M | odificado |           |                        |                                  |
|------------------------------|--------------------------------------------------------------------------------------|-------------------|-----------|-----------|------------------------|----------------------------------|
| Java script functions : Java | script:<br>Script 1 &<br>Script here<br>r geometry<br>h. Línea<br>mpatibility mor [] | = 'POINT('+       | longitud1 | +' '+1&   | atitudl+')';           | <ul> <li>▲</li> <li>▲</li> </ul> |
| Campos                       |                                                                                      |                   |           |           |                        |                                  |
| # 🔺 Nombre de campo          | Renombar a                                                                           | Tipo              | Longitud  | Precisión | Replace value 'Fieldna | me' or 'Ren                      |
| 1 geometry                   |                                                                                      | String            |           |           | Ν                      |                                  |
| Vale                         |                                                                                      | Cancelar          | Obtener V | ariables  | Probar script          |                                  |

Si introducimos un nombre de variable de latitud y longitud distinto al que hemos definido en el paso anterior (longitud1, latitud1), al pulsar el botón "Probar Script" y en "Vale" veremos que se nos genera un error de la variable que se ha introducido no ha sido definida:

| 8                                                                                                    | ERROR                                                                                                    | - 🗆 🗡 |
|----------------------------------------------------------------------------------------------------|----------------------------------------------------------------------------------------------------|-------|
| Han ocurrido uno o más errores durante la                                                                                                    | a previsualización! Examina el fichero de mensajes para averiguar lo que ha ido mal.                                                                                                    |       |
| 10 10:07:12<br>(, U=0, E=0<br>0m 2013-02-04 17.31.06 by jenkins)<br>0m 2013-02-04 17.31.06 by jenkins)<br>0m 2 | <pre>Error desconocido : org.pentaho.di core.exception.KettleValueException: Error Javaecript: ReferenceError: 'longitud" is not defined. (script#3) at org.pentaho.di trans.steps.scriptvalues_mod.ScriptValuesMod.addValues(ScriptValuesMod at org.pentaho.di trans.steps.metripvalues_mod.ScriptValuesMod run(ScriptValuesMod.java Caused by: org.mozilla.javascript.ScriptValuesMod.ScriptValuesMod.run(ScriptValuesMod.java Caused by: org.mozilla.javascript.ScriptValues.mod.ScriptValuesMod.run(ScriptValuesMod.java Caused by: org.mozilla.javascript.ScriptValuesMod.ScriptValuesMod.ins.java.3550; at org.mozilla.javascript.ScriptValuesmodError(ScriptValuesMod.scriptValuesMod.java Caused by: org.mozilla.javascript.ScriptValuesModError(ScriptValuesMod.java.3550; at org.mozilla.javascript.ScriptValuesmodError(ScriptValuesMod.java.3560) at org.mozilla.javascript.Genc2col(script]] at org.mozilla.javascript.GontextFactory.dorpCall(ScriptValuesMod.java.3620; at org.mozilla.javascript.gen.c2.col(script]] at org.mozilla.javascript.ScriptValuesModTopCall(ScriptValuesMod.java.3003] at org.mozilla.javascript.ScriptValuesModTopCall(ScriptValuesMod.addValues(ScriptValuesMod</pre> |       |
| <                                                                                                    |                                                                                                    | >     |
|                                                                                                    | Cerrar                                                                                                    |       |

En probar script podemos asignar valores a las variables que estamos empleando en el script (latitud1 y longitud1) para comprobar que el script que hemos definido funciona como queremos:

| <b>7</b> 目   |           |        |             |              | Gene      | rar Filas |                   |       |                     | - | × |
|--------------|-----------|--------|-------------|--------------|-----------|-----------|-------------------|-------|---------------------|---|---|
|              |           |        | Nombre paso | ## TEST DA   | TA ##     |           |                   |       |                     |   |   |
|              |           |        | Límite      | 10           |           |           |                   |       |                     |   | + |
| Cam          | pos :     |        |             |              |           |           |                   |       |                     |   |   |
| <del>ŵ</del> | Nombre    | Tipo   | Formato     | Longitud     | Precisión | Moneda    | Decimal           | Grupo | Valor               |   | ^ |
| 29           | VIS       | String |             |              |           |           |                   |       | test value test val |   |   |
| 30           | TPRE      | String |             |              |           |           |                   |       | test value test val |   |   |
| 31           | INSO      | String |             |              |           |           |                   |       | test value test val |   |   |
| 32           | RAGLOB    | String |             |              |           |           |                   |       | test value test val |   |   |
| 33           | latitud1  | String |             | 100          |           |           |                   |       | 42.6                |   |   |
| 34           | longitud1 | String |             | 100          |           |           | ,                 |       | 2.7                 |   | ~ |
|              |           |        |             | <u>V</u> ale | Ca        | incelar   | <u>P</u> revisual | izar  |                     |   |   |

Al pulsar "Vale" nos aparece la nueva variables geometry con la información correcta:

|     | VIS                 | TPRE                | INSO                | RAGLOB              | latitud1 | longitud1 | geometry       |
|-----|---------------------|---------------------|---------------------|---------------------|----------|-----------|----------------|
| val | test value test val | test value test val | test value test val | test value test val | 42.6     | 2.7       | POINT(2.7 42.6 |
| val | test value test val | test value test val | test value test val | test value test val | 42.6     | 2.7       | POINT(2.7 42.6 |
| val | test value test val | test value test val | test value test val | test value test val | 42.6     | 2.7       | POINT(2.7 42.6 |
| val | test value test val | test value test val | test value test val | test value test val | 42.6     | 2.7       | POINT(2.7 42.6 |
| val | test value test val | test value test val | test value test val | test value test val | 42.6     | 2.7       | POINT(2.7 42.6 |
| val | test value test val | test value test val | test value test val | test value test val | 42.6     | 2.7       | POINT(2.7 42.6 |
| val | test value test val | test value test val | test value test val | test value test val | 42.6     | 2.7       | POINT(2.7 42.6 |
| val | test value test val | test value test val | test value test val | test value test val | 42.6     | 2.7       | POINT(2.7 42.6 |
| val | test value test val | test value test val | test value test val | test value test val | 42.6     | 2.7       | POINT(2.7 42.6 |
| val | test value test val | test value test val | test value test val | test value test val | 42.6     | 2.7       | POINT(2.7 42.6 |
|     |                     |                     |                     |                     |          |           |                |

Como cuarto paso, una transformación de tipo selecciona Renombra para que el nuevo campo generado para la geometría que aún está en formato WKT (texto) se convierta en tipo de dato Geometry.

| leccio   | na & Modifica (Elimi   | nar Meta-inform | sción    | Kenombra val | ores      |                 |                         |
|----------|------------------------|-----------------|----------|--------------|-----------|-----------------|-------------------------|
| ampo     | s a modificar meta inf | formación :     |          |              |           |                 |                         |
| # 🔺      | Nombre campo           | Renombrar a     | Tipo     | Longitud     | Precisión | Binary to Norma |                         |
| 26       | HR                     |                 | -        |              |           | N               |                         |
| 27       | PRES                   |                 | -        |              |           | N               |                         |
| 28       | NIEVE                  |                 | -        |              |           | N               |                         |
| 29       | VIS                    |                 | -        |              |           | N               |                         |
| 30       | TPRE                   |                 | -        |              |           | N               | Obtener campos a cambia |
| 31       | INSO                   |                 | -        |              |           | N               |                         |
| 32       | RAGLOB                 |                 | -        |              |           | N               |                         |
| 33       | geometry               |                 | Geometry |              |           | N 👻             |                         |
| <u>ا</u> |                        |                 |          |              |           | •               |                         |

Como quinto paso, establecer el sistema de coordenadas de las geometrías. Como las coordenadas son geográficas con datum WGS84, se usa el código EPSG 4326.

| Newber area            | ket SPS                                   |   |
|------------------------|-------------------------------------------|---|
| Nombre paso            | persits                                   |   |
| Set SRS on field       | geometry (only geometry fields are shown) |   |
| EPSG Code              | 4326                                      |   |
|                        | EPSG: WGS 84                              |   |
| C Select SRS from file |                                           |   |
| C WKT Description      |                                           |   |
|                        | Put the WKT string here                   |   |
|                        |                                           | - |
|                        | Check WKT                                 |   |

Finalmente la etapa de almacenamiento de datos en formato Shapefile.

| Shapefile File Output           |                                                                      |          |
|---------------------------------|----------------------------------------------------------------------|----------|
| Nombre paso                     | Shapefile File Output                                                |          |
| Nombre fichero                  | C:\Users\Miguel A. Manso\Desktop\curso geokettle postgis\salida-geor | Examinar |
| Filename is defined in a field? |                                                                      |          |
| Step to read filenames from     |                                                                      | ~        |
| Get filename from field         |                                                                      | -        |
| Encoding                        |                                                                      | •        |
|                                 | Vale Cancelar                                                        |          |